## 《初めて受診されるの方のパソコンでのインターネット予約のとりかた》

予約サイトへは当クリニックのホームページからログインできます。ホームページは各検索サイトから"かわごえ内科山形"で検索頂くと最上位に表示になります。

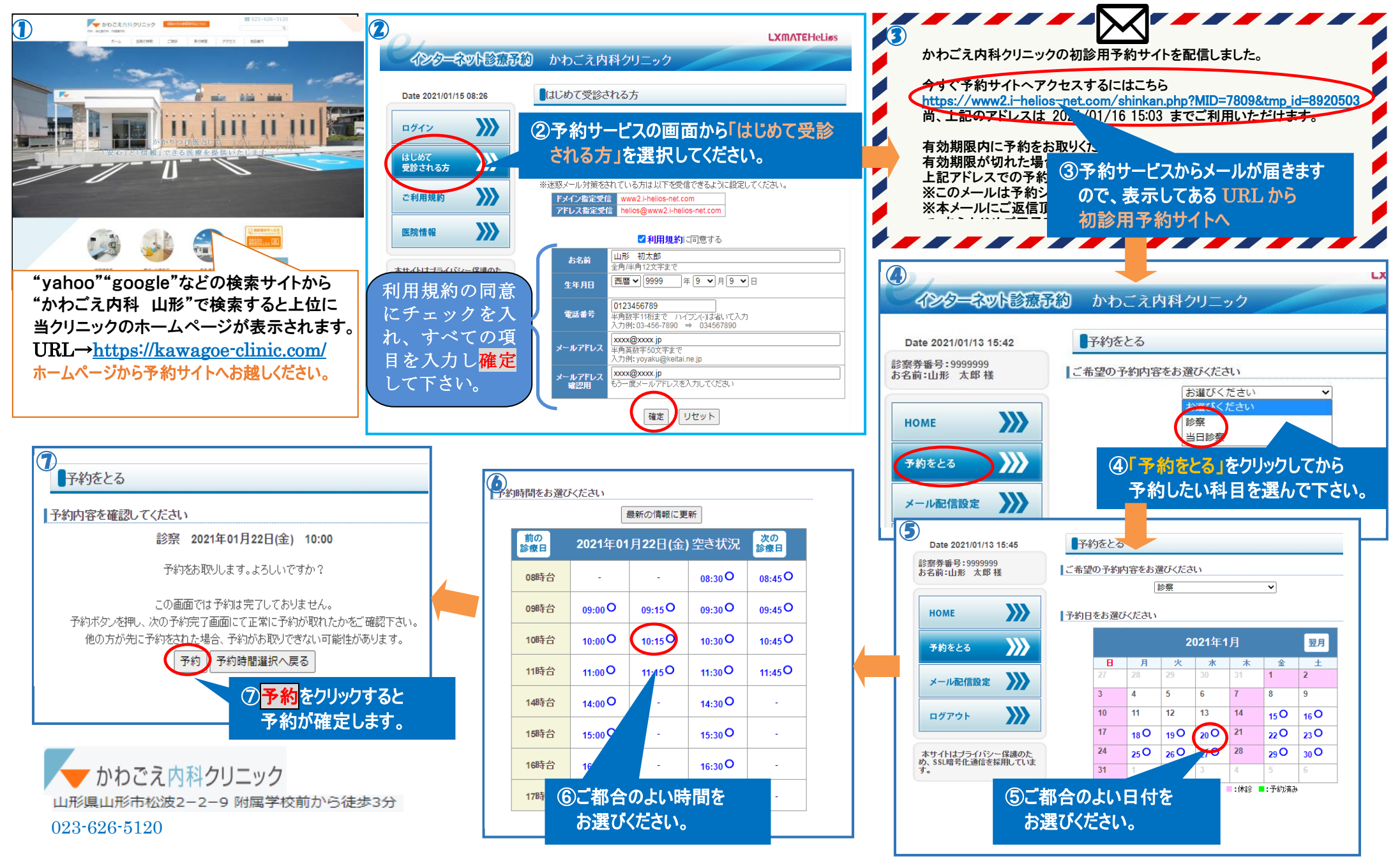